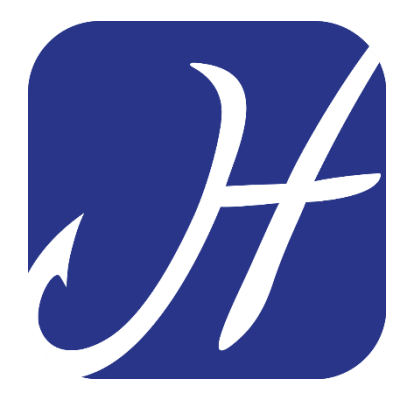

## **HOOKING APP**

### **ASSOCIAZIONE BACINO FIUME BRENTA - 2019**

# RICERCA ZONE E PERMESSI DI PESCA PAGAMENTO PERMESSO DI PESCA

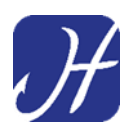

Una volta effettuata la registrazione dell'utente il pescatore può -ricercare le zone e i permessi disponibili su Hooking App

 effettuare i pagamenti alle Associazioni per il rilascio dei permessi di pesca

- compilare uscite e catture direttamente con lo smartphone

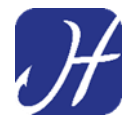

#### RICERCA DI UNA ZONA E ACQUISTO DI UN PERMESSO DI PESCA

Avviare Hooking App e autenticarsi con le proprie credenziali.

Nella schermata principale dell'App si trova il riquadro **"ACQUISTA UN PERMESSO**".

E' possibile cercare i permessi di pesca disponibili sia in base al **Fiume/Lago** dove si vuole pescare, sia in base alla **Provincia** di riferimento dove si trova la zona di pesca.

| 🖾 🕉                               | 18:18 🛋 🛠 🛠 |
|-----------------------------------|-------------|
| ≡ Home                            |             |
| 🖐 Benvenuto, Carlo Alberto        | )           |
| Acquista un permesso              | >           |
| Data                              |             |
| 18 dicembre 2018                  |             |
| FIUME/LAGO<br>Nome del fiume/lago | PROVINCIA   |
| Situazione permessi               |             |
|                                   | MESSI       |
| RESOCONTO PER                     | VIGILANZA   |

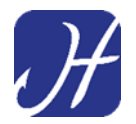

### Selezionare "FIUME/LAGO" e digitare il nome da ricercare:

|     |         |            |         | ∦≧    | <b>()</b> | JI 96% | 18:36                    |
|-----|---------|------------|---------|-------|-----------|--------|--------------------------|
|     | Н       | ome        |         |       |           |        |                          |
|     | FIUM    | ME/LAGO    |         |       | PROVI     | NCIA   |                          |
|     | Nome de | el fiume/l | ago     |       |           |        |                          |
|     | Brenta  |            |         |       |           |        |                          |
|     | ок      |            |         |       |           |        |                          |
| Sit | tuazior | ne perm    | essi    |       |           |        |                          |
| (u) | Bre     | enta       | Br      | enda  |           | Brera  | $\sim$                   |
| 1   | 2       | 3 4        | 5       | 6     | 7         | 8 9    | 0                        |
| q   | w       | e r        | t       | у     | u         | i o    | р                        |
| а   | s       | d          | f       | g ł   | n j       | k      | Ι                        |
| Ŷ   | z       | x          | c       | / k   | n         | m      | $\langle \times \rangle$ |
| !#1 | ,       |            | ⊲ Itali | ano ⊳ |           |        | Vai                      |

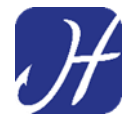

Premere **"OK"** per avviare la ricerca delle Associazioni di Pesca relative al Fiume/Lago selezionato

Hooking in base al **Fiume/Lago** ricercato mostra l'elenco delle Associazioni presenti su Hooking APP che gestiscono il Bacino o tratti di esso

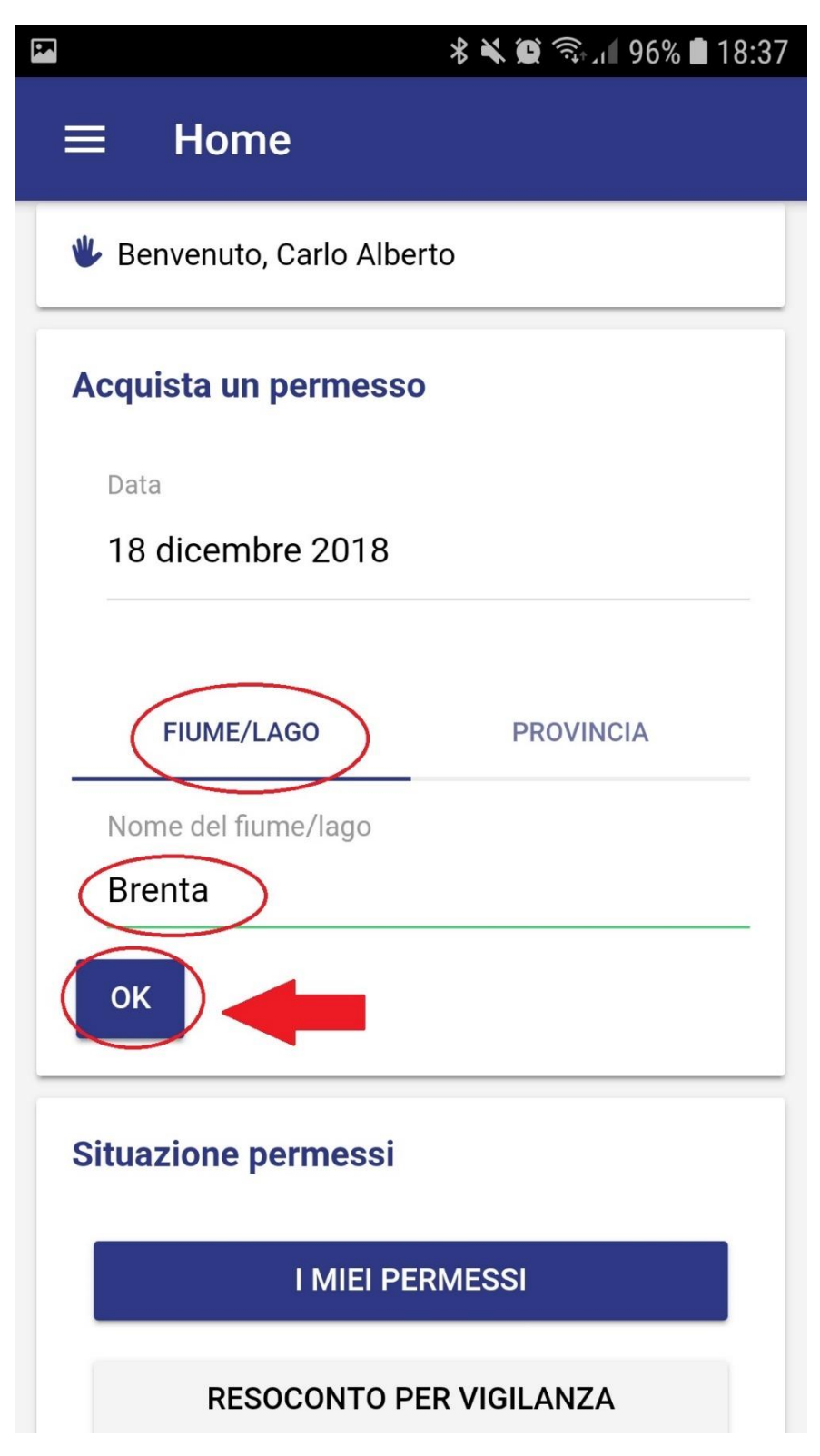

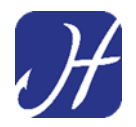

Se si ricerca la zona in base alla Provincia di riferimento si deve selezionare **"PROVINCIA"** e digitare sul **Menu** che mostrerà tutte le province in cui sono presenti Associazioni con permessi disponibili su Hooking App

|                                     | ∦ 🔌 🛱 🖘 ୷∥ 96% 🛢 18:35 |
|-------------------------------------|------------------------|
| ≡ Home                              |                        |
| 🖐 Benvenuto, Carlo Albe             | erto                   |
| Acquista un permess                 | ο                      |
| Data                                |                        |
| 18 dicembre 2018                    |                        |
| FIUME/LAGO<br>In provincia di<br>OK | PROVINCIA              |
| Situazione permessi                 |                        |
| I MIEI PE                           | ERMESSI                |
| RESOCONTO P                         | PER VIGILANZA          |

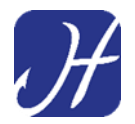

Selezionare nel Menu Province la Provincia dove si vuole pescare e confermare digitando "FATTO".

|           | ⊁ 🔌 🗊 🖘 📶 98% 🛢 18:19   |
|-----------|-------------------------|
|           | Home                    |
| Dat<br>18 | a<br>dicembre 2018      |
|           | In provincia di         |
| In        | O Belluno               |
|           | O Genova                |
| 0         | O Verona                |
| Situ      | O Vicenza               |
|           | ANNULLA FATTO           |
|           | RESOCONTO PER VIGILANZA |
|           | N SONO CARLO ALBERTO    |

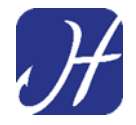

Verrà mostrato l'elenco di Associazioni presenti per la Provincia selezionata. Per visualizzare i permessi disponibili **premere sul nome/logo** dell'**Associazione.** 

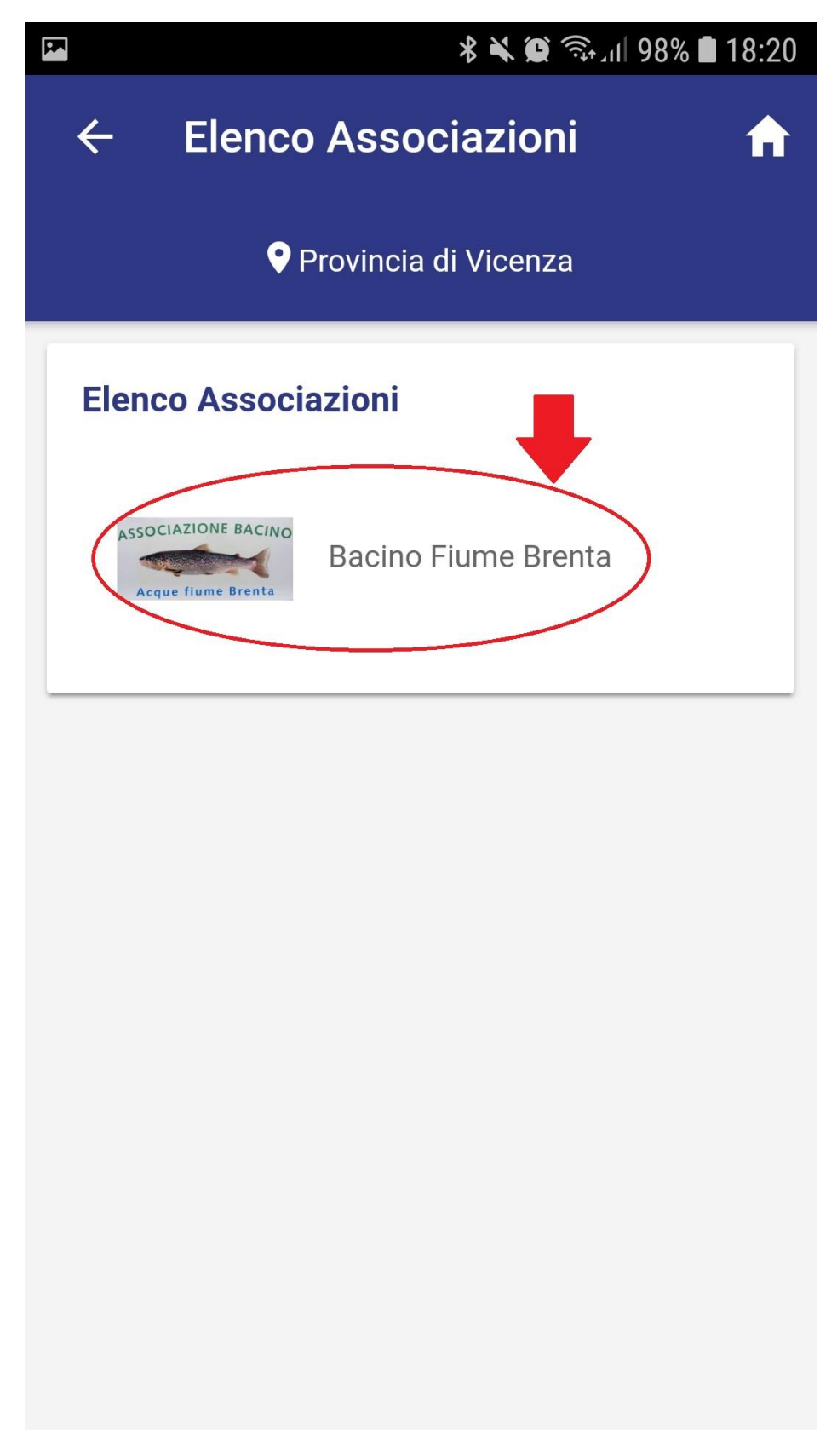

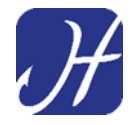

Hooking mostrerà l'elenco delle tipologie di **permessi disponibili** (giornalieri, annuali, pacchetti di giornalieri e altre tipologie se previste dal regolamento) e il **regolamento** e i **contatti** dell'Associazione per la consultazione.

In questo caso acquistiamo un giornaliero premendo "ACQUISTA"

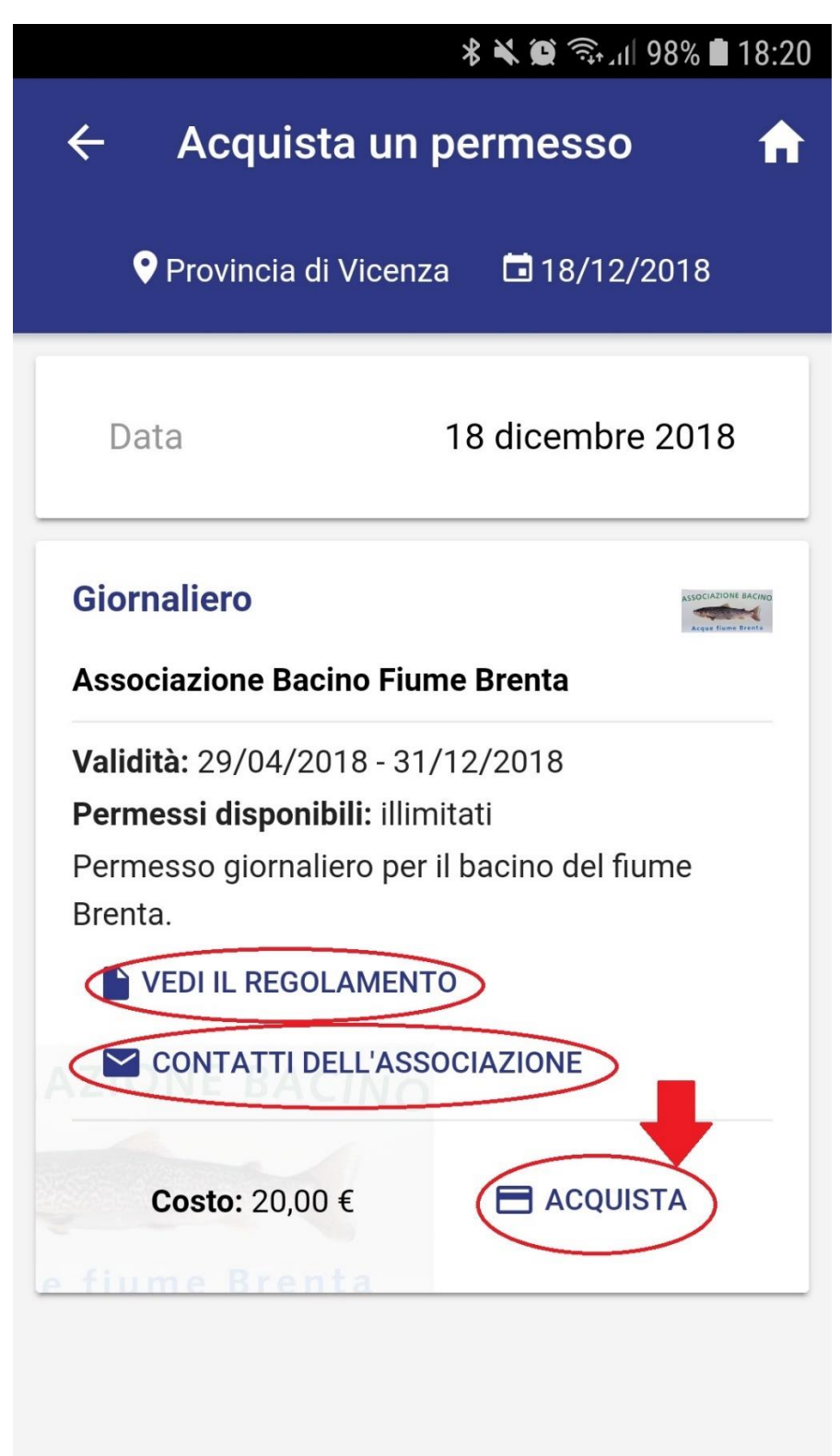

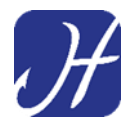

Per procedere al pagamento si <u>deve prima obbligatoriamente</u> <u>confermare di essere in possesso della licenza di pesca valida</u> e si deve <u>accettare il Regolamento</u> di pesca relativo alla zona del permesso che si sta acquistando.

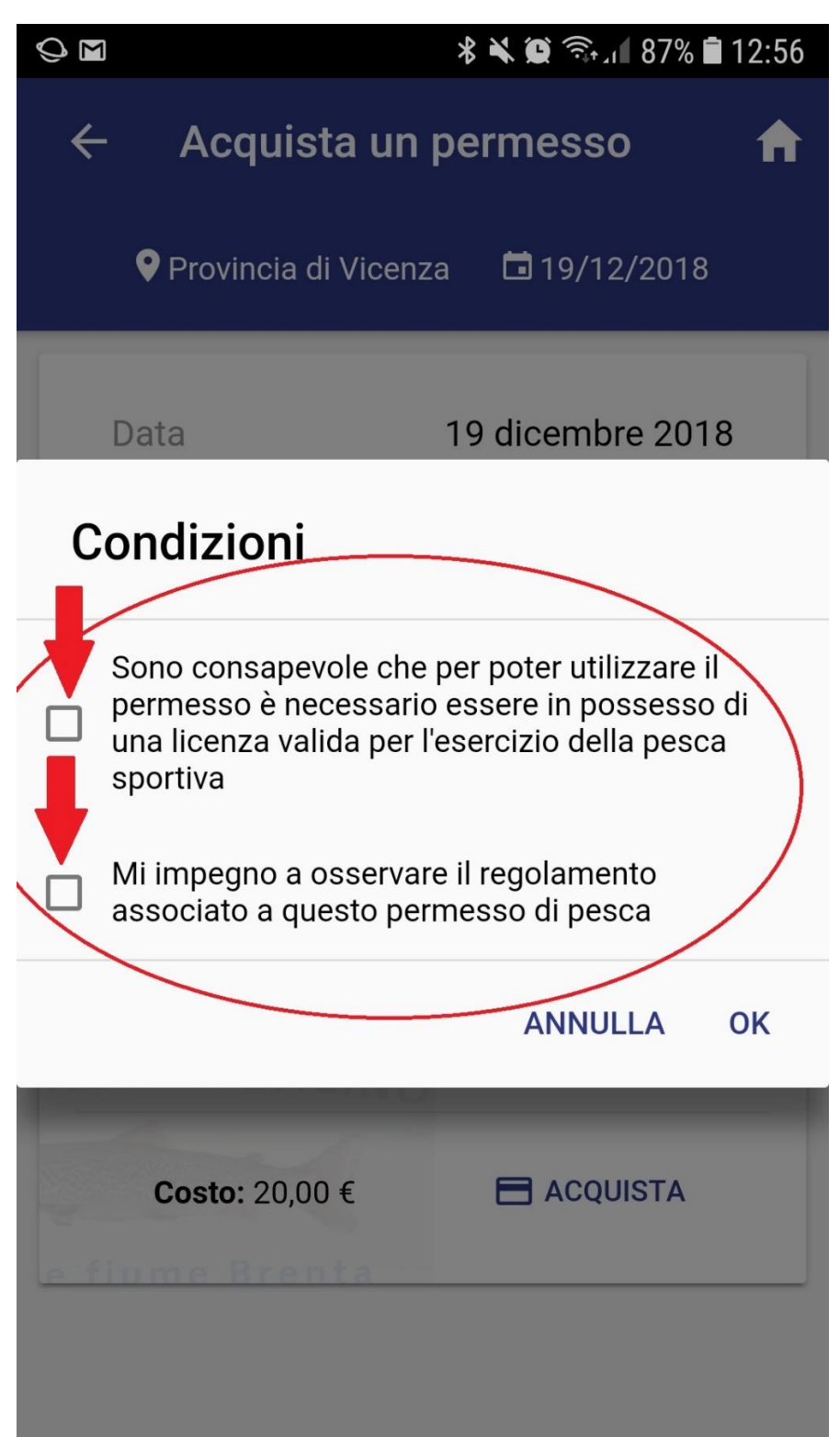

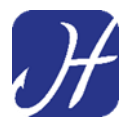

#### Si devono spuntare entrambe le dichiarazioni e confermare con "OK"

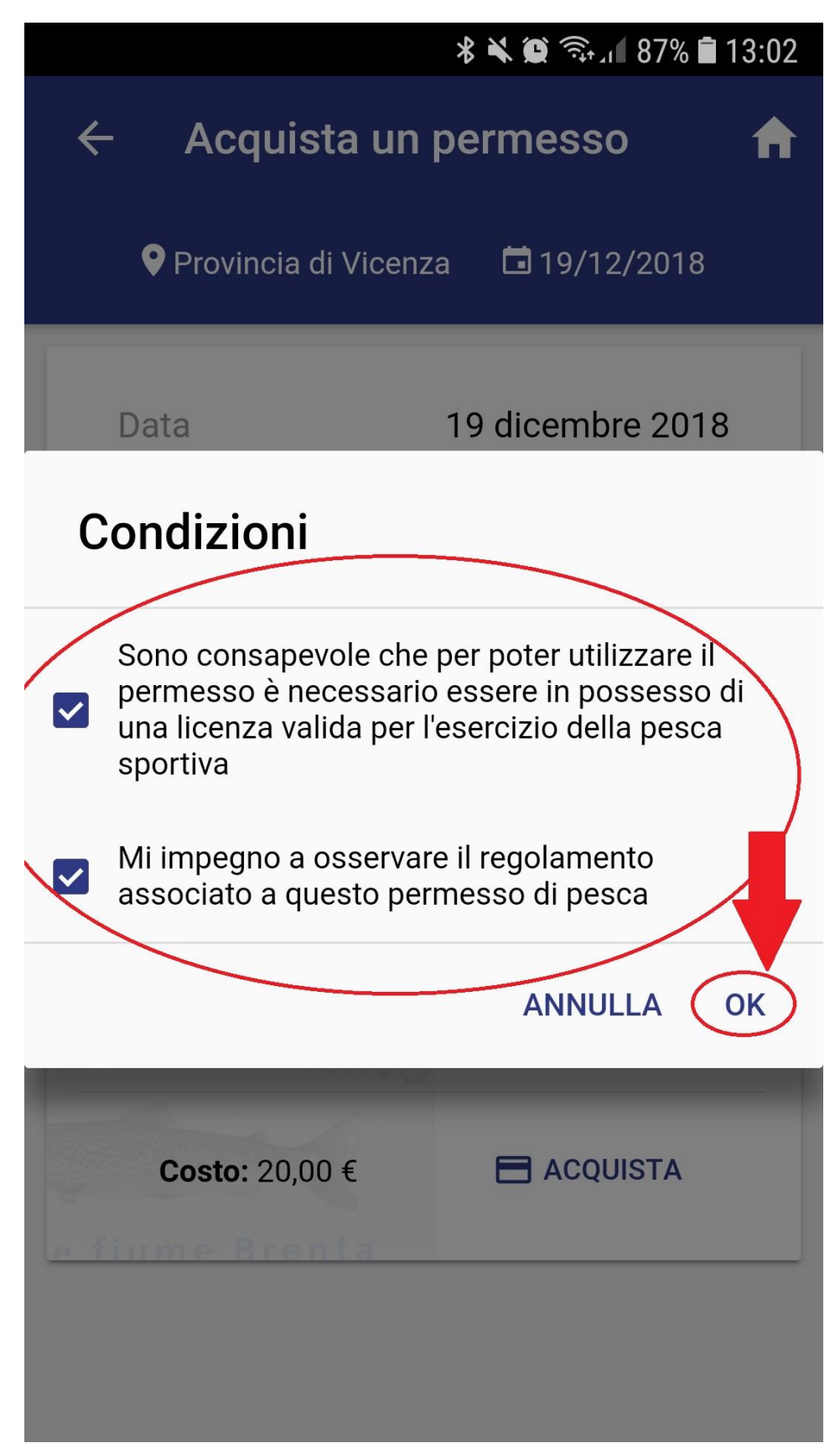

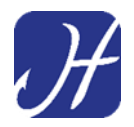

Hooking si collegherà quindi alla piattaforma di pagamento per concludere l'acquisto del permesso.

Digitiamo "EFFETTUA PAGAMENTO" per procedere

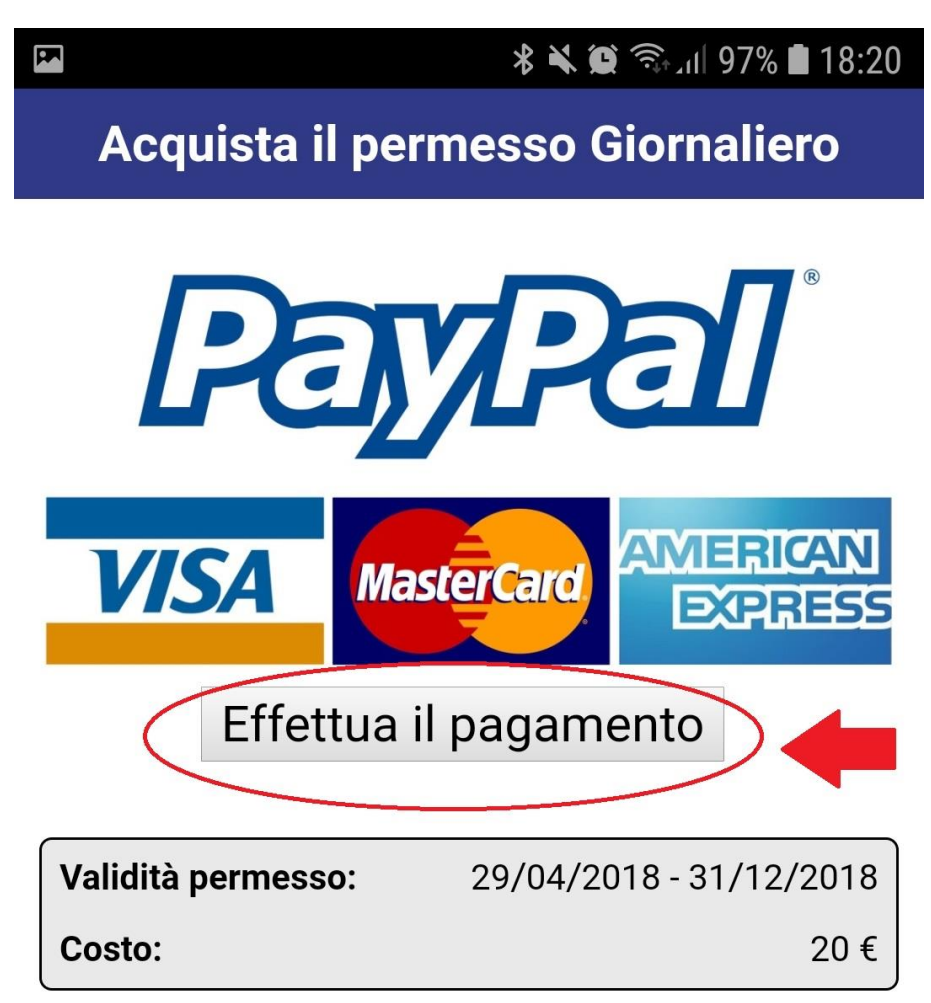

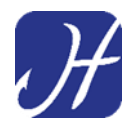

E' possibile effettuare il pagamento in due modi:

- Utilizzando Paypal (se il pescatore possiede un conto Paypal)
- Utilizzando una normale carta di credito o carta prepagata (no bancomat)

Utilizzando **Paypal** si dovranno inserire le credenziali del proprio <u>Account</u> <u>Paypal e premere il pulsante "AVANTI"</u>

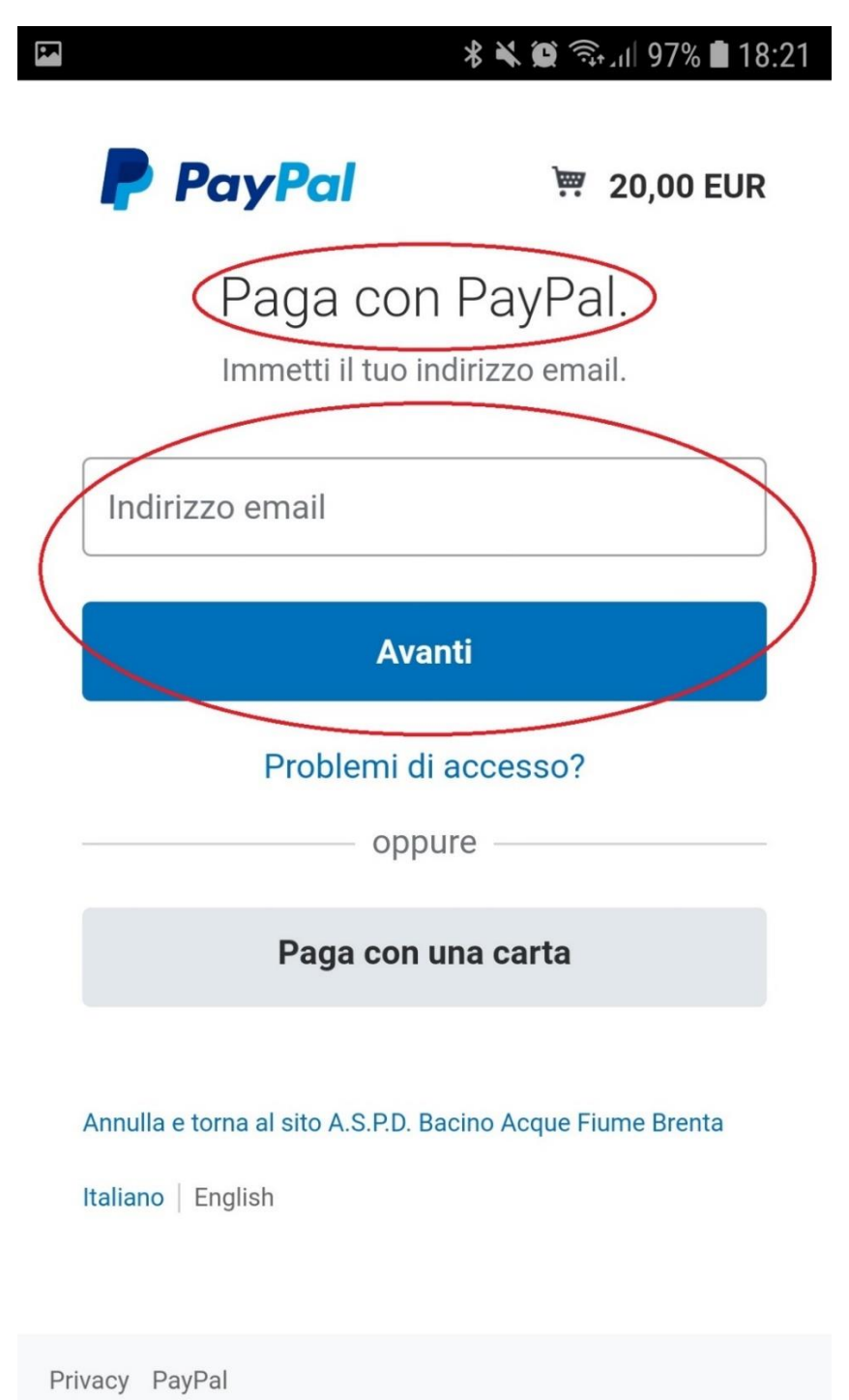

Copyright © 1999-2018 PayPal. Tutti i diritti riservati.

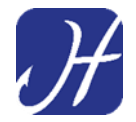

Per pagare utilizzando una carta di credito o carta prepagata si dovrà selezionare la modalità **"PAGA CON UNA CARTA"** 

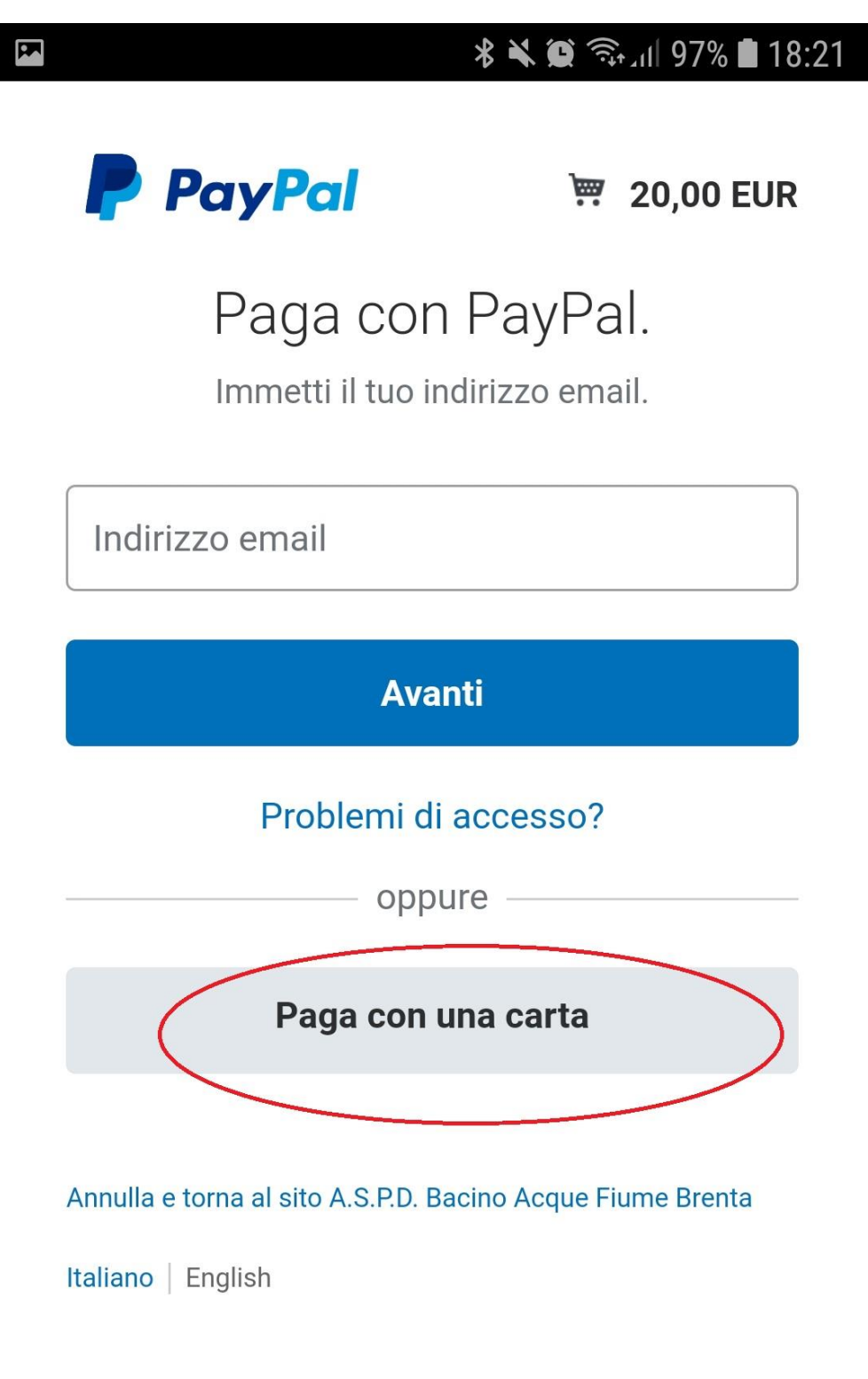

Privacy PayPal Copyright © 1999-2018 PayPal. Tutti i diritti riservati.

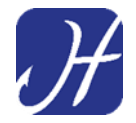

Per procedere al pagamento con carta si dovranno inserire i dati obbligatori (numero di carta, tipo di carta, scadenza...)

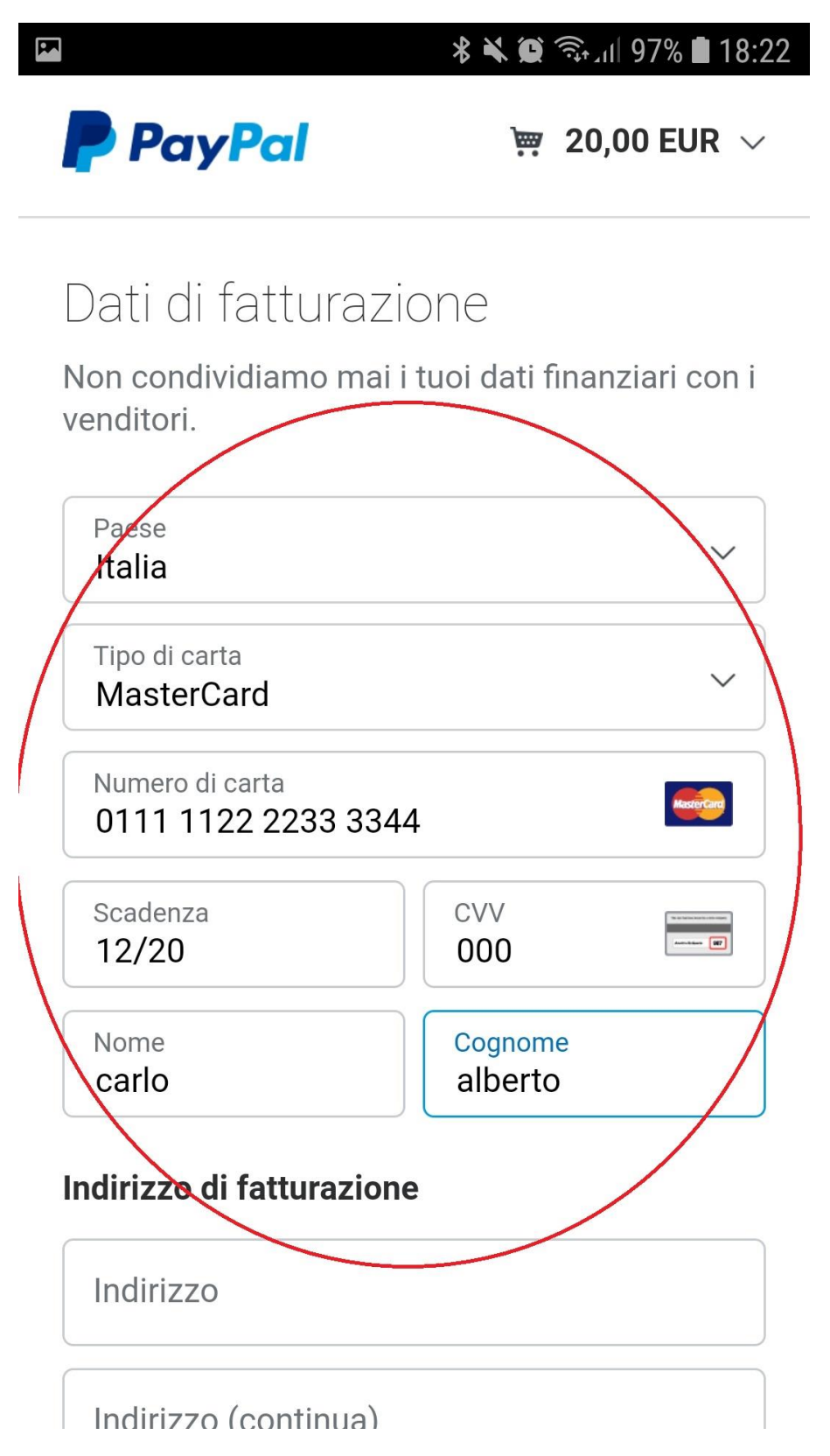

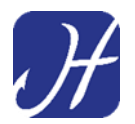

#### Inseriti i dati richiesti per eseguire il pagamento digitare il pulsante "PAGA ADESSO"

|           | 18:22 🖨 🕷 🛠 🖉 🕈 |
|-----------|-----------------|
|           |                 |
| CAP       |                 |
| Città     |                 |
| Provincia | ~               |

#### Informazioni di contatto

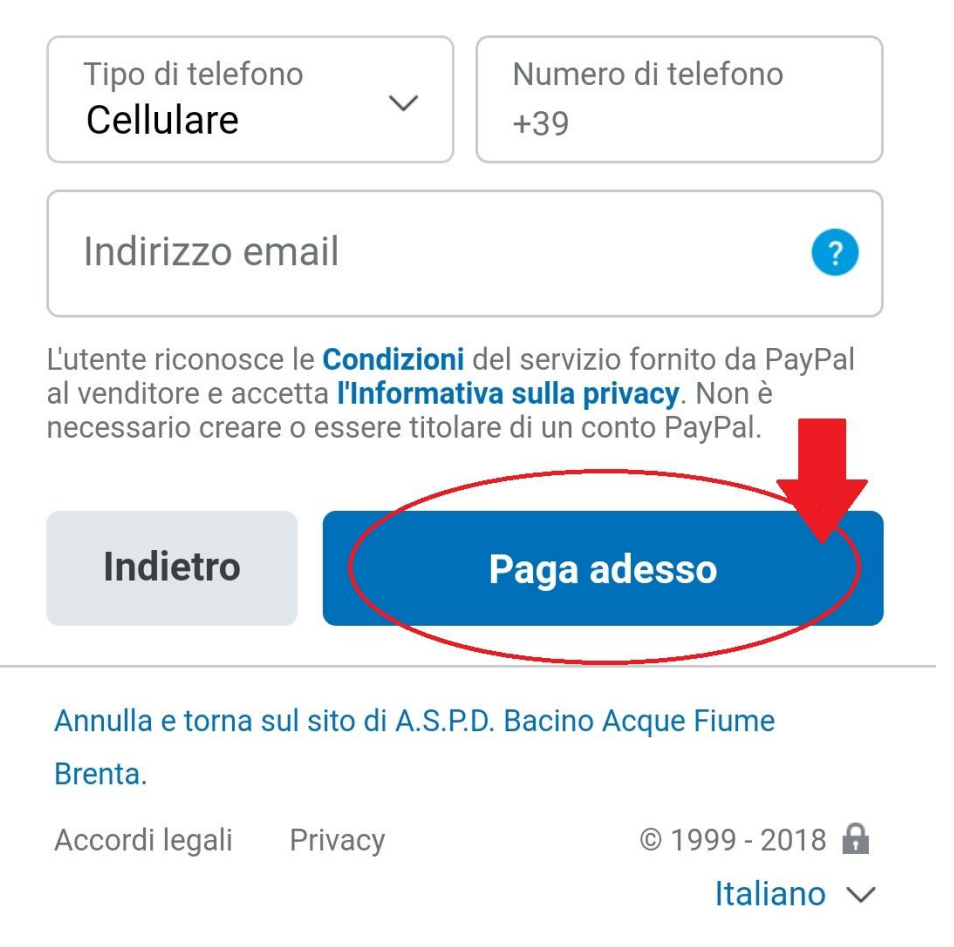

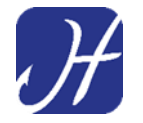

### **IMPORTANTE!**

Per effettuare il pagamento la <u>connessione internet</u> dello smartphone <u>deve essere ATTIVA</u>. In mancanza di rete non sarà possibile il pagamento.

Una volta completato con successo il pagamento riceveremo **una mail** che ci informa dell'acquisto effettuato e troveremo <u>il permesso pronto</u> <u>per l'utilizzo</u> nella sezione **"I MIEI PERMESSI"** nella schermata principale di Hooking App.

| 🗚 🔌 🏵 🗟 11:16              |
|----------------------------|
| ≡ Home                     |
| 🖐 Benvenuto, Carlo Alberto |
| Acquista un permesso       |
| Data                       |
| 18 dicembre 2018           |
| FIUME/LAGO PROVINCIA       |
| Nome del fiume/lago        |
| ок                         |
| Situazione permessi        |
| I MIEI PERMESSI            |
| RESOCONTO PER VIGILANZA    |

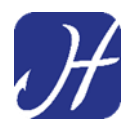

Il funzionamento dell'app potrà subire variazioni a seguito di aggiornamenti o modifiche intervenute successivamente alla redazione del presente manuale.

Per informazioni aggiuntive

Visitare la sezione FAQ del sito <a href="https://www.hooking.eu/">https://www.hooking.eu/</a>

O scrivere all'indirizzo info@hooking.eu